## Locate a Member's Service Coordinator

Secure Provider Portal

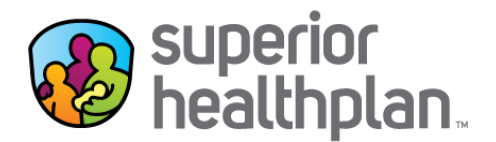

To locate a member's assigned Service Coordinator using Superior's Secure Provider Portal please follow the steps below:

- 1. Go to Provider.SuperiorHealthPlan.com and log in to Superior's Secure Provider Portal.
- 2. From the Main Tool Bar select the **Patients** tab at the top of your screen.

| 🚱<br>superior<br>healthplan.                                                                                                    | Eligibility Patients                                                                    | Authorizations                                 | 🚺 💟<br>Claims Messa | ging Help   |            |   |
|----------------------------------------------------------------------------------------------------|-----------------------------------------------------------------------------------------|------------------------------------------------|---------------------|-------------|------------|---|
| Viewing Dashboard For : TIN Plan                                                                                                    | h Type<br>edicaid / CHIP 🗸                                                              | GO                                             |                     |             |            |   |
| Note: Users may have issues with accessing EOP (Explar<br>on consolidated checks may be missing from the Paymen<br>network to fix this issue. Thank you for your patience as w<br>better. | nation of Payments) PDFs<br>t History section. We'll be r<br>ve improve our web sites t | and information<br>updating our<br>o serve you | Welcor              |             | DUNT       | > |
| What you need to know about COVID-19                                                                                                    |                                                                                         |                                                | Manage              | Accounts    |            | > |
| New STAR Health Video:                                                                                                    |                                                                                         |                                                | Reports             |             |            | > |
| This new video features the positive impact Superior's STAR Heal<br>children and youth in foster care since 2008. Watch now!                                                              | Provider                                                                                | >                                              |                     |             |            |   |
|                                                                                                    |                                                                                         |                                                | Care and            | Risk Gaps - | Daily View | > |
| Quick Eligibility Check for Medicai                                                                                                    | d / CHIP                                                                                |                                                | Recent A            | Activity    |            |   |

3. The **Patient List** will appear on the screen. You can find and select the member's name from the **Patient List** or search for the member by selecting **Find Patient**.

| w<br>superior<br>healthpl | an.                                                                                                    |       |       |        |        |                       | Eligibility           | L.<br>Patients | s Authoriz | ations Clain  | IS Messagii         | ng Hel | р                | ·                                             |
|---------------------------|----------------------------------------------------------------------------------------------------|-------|-------|--------|--------|-----------------------|-----------------------|----------------|------------|---------------|---------------------|--------|------------------|-----------------------------------------------|
| Viewing Pa                | atients For :                                                                                                    | TIN   |       |        | ¥      | Plan Type<br>Medicaid | I / CHIP              | ~              | GO         |               | Find Patient        |        |                  |                                               |
| Pati                      | ent List                                                                                                    | as of | 08/17 | /2022  | +      |                       |                       |                |            |               |                     |        | <b>⊥</b> Downloa | d Q Filter                                    |
| Only first f              | Only first 1500 records will be displayed. Use filters to view specific records.<br>This is only a list of your patients, please check eligibility to confirm the effective date and benefits for this member. |       |       |        |        |                       |                       |                |            |               |                     |        |                  |                                               |
| Eligible                  | Preferred<br>Language ‡                                                                                                    |       | HPR   | Member | Name ‡ |                       | Member ID / C<br>ID ‡ | :HIP <b>M</b>  | ember #    | Date of Birtl | n Phone<br>Number ( | а<br>А | LERTS            | Texas Health<br>Steps<br>Last Visit Date<br>‡ |
|                           | Unknown                                                                                                    |       |       |        |        |                       |                       |                |            |               |                     | •      | No HRA           | 09/14/2021                                    |

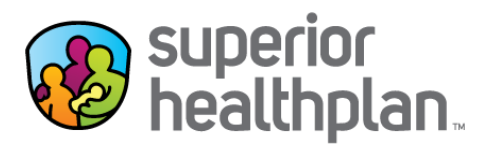

• Once you have selected Find Patient, enter the Member ID or Last Name and their Birthdate, then click Find.

| w<br>superior<br>healthplan. |     |   | Eligibility     | L<br>Patients | Authorizations | S.<br>Claims | Messaging    | <b>?</b><br>Help | -    |
|------------------------------|-----|---|-----------------|---------------|----------------|--------------|--------------|------------------|------|
| Voluments For :              | TIN |   | Plan Type       |               |                | Member ID    | or Last Name | Birthdate        |      |
|                              |     | ~ | Medicaid / CHIP | ✓ G(          | X              | 12345678     | 9 or Smith   | mm/dd/yyyy       | Find |
|                              |     |   |                 |               |                |              | _            |                  |      |

4. Select the **Overview** tab to display the assigned **Service Coordinator** along with their phone number.

| Back to Patient List     |                                                |                                           |                           |                       |                                       |                             |
|--------------------------|------------------------------------------------|-------------------------------------------|---------------------------|-----------------------|---------------------------------------|-----------------------------|
| Overview                 | ,                                              |                                           |                           |                       |                                       |                             |
| Cost Sharing             | 🎁 This pat                                     | ient is eligibl                           | e as of today, <i>i</i>   | Aug 17, 2022          |                                       |                             |
| Assessments              |                                                |                                           |                           |                       |                                       | <u>Eligibility Overview</u> |
| Health Record            | Patient Information                            | n                                         | F                         | CP Information        | n                                     |                             |
| ADT                      | Name                                           |                                           |                           | Nam                   | e                                     |                             |
| Care Plan                | Gender                                         | М                                         |                           |                       |                                       |                             |
| Authorizations           | Age                                            | 21 years old                              |                           | Address               |                                       |                             |
| Referrals                | Member #                                       |                                           |                           | Practice Type         | Clinic/Center: Fe<br>Health Center (F | ederally Qualified<br>FQHC) |
| Coordination of Benefits | Address                                        |                                           |                           | Phone Number          |                                       |                             |
| Claims                   | Redetermination                                | Not Available                             |                           | View PCP Hi           | <u>story</u>                          |                             |
| Document Resource Center | Date                                           |                                           |                           | Service Coor          | dinator                               |                             |
|                          | Eligibility Histo                              | ry                                        |                           |                       |                                       |                             |
|                          | Future effective date<br>confirmed eligibility | s may be subject to<br>files from HHSC or | o change based on<br>CMS. | Name<br>Sarah Superio | Phone #                               |                             |
|                          |                                                |                                           |                           | Garan Superio         |                                       | (011)211-9112               |

For additional questions, please contact your Account Management team.